## 上海科普教育创新奖 申报系统操作帮助

1、登录系统

为保证系统正常访问,建议使用IE8.0、IE9.0或google浏览器 网址: www.shkpj.org.cn

在导航栏中点击"奖项申报",进入登录界面,输入申报账号、密码及验证码,点击"登录"按钮,即可登录申报系统。

|           | 奖项申报入口                                   | 推荐单位入口       |
|-----------|------------------------------------------|--------------|
| 山均明白外自己则天 | 1 申报账号                                   |              |
|           | 6 密码                                     |              |
|           | <ul> <li>▼ 枝验码</li> <li>● 春 录</li> </ul> | 6352         |
|           |                                          | ш <u>ж</u> ш |
|           |                                          |              |

备注: 申报账户和密码要区分大小写; 验证码不区分大小写。

2、申报入口

"首页"——"我要申报"

申报前请选择申报奖项、小类及申报者的类型,系统会根据选择的申报者类型出现对应的申报表。

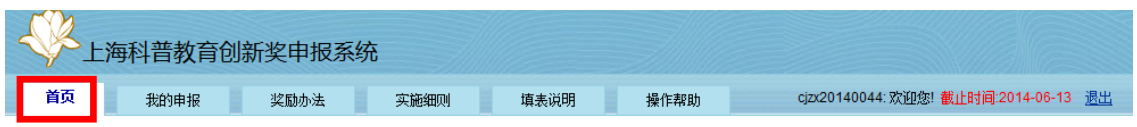

关于申报2014年"上海科普教育创新奖"的通知

| 发布时间: 2014-04-04                                                                                                    |                                     |               |
|----------------------------------------------------------------------------------------------------|-------------------------------------|---------------|
| 各有关单位:<br>经国家科技部和上海市科学技术委员会登记同意,上海科普教育发展基金会自2012年起正式设立上海科普教育创新奖(以下简称"上海科普奖")。2014<br>审工作即将开始,根据《上海科普教育创新奖奖励办法》(以下简称《奖励办法》见附件1)和《上海科普教育创新奖奖励办法实施细则》(以下简称《<br>定,现将推荐、申报工作的有关事项通知如下:<br>一、 <b>奖励类别</b><br>2014年上海科普奖设科普杰出人物奖"、"科普贡献奖"、"科普成果奖"、"科普依媒奖"及若干提名奖。<br>二、 <b>申报范围及条件</b><br>凡在本市工作并持有效居住证件,或在本市登记(注册、备案),符合《奖励办法》和《实施细则》申报条件的个人或组织均可申报。 | <b>我要申报</b><br>年上海科普教育论<br>实施细则》见附作 | リ新奖评<br>≠2)的规 |
|                                                                                                    |                                     |               |

备注: 申报表被填写并保存后,若需要变更申报者类型,则需要在"我的申报"——"申报列表"中将原先申报的项目"删除",再回到"首页"重新选择申报奖项、小类及申报者的类型,重新填写申报表。

## 3、申报表的填写、提交、打印

(1) 查看申报表填写状态、打印、提交

| 首页 我的申报                                                             | 奖励办法 实施细则 填                                                                                                    | 表说明                                      | 操作帮助 某某: 欢迎您! 申报截止时间:2013-06-21 贵                                                |
|---------------------------------------------------------------------|----------------------------------------------------------------------------------------------------|------------------------------------------|----------------------------------------------------------------------------------|
| 当前项目名称:                                                             |                                                                                                    |                                          |                                                                                  |
| 所属申报通知:关于申报2013年                                                    | "上海科普教育创新奖"的通知组织申报                                                                                                    |                                          | 从此处下载申报表的pfd打印文件,申报表未提交时为临时打印版<br>提交后为正式打印版本。临时打印不能作为申报纸质材料提交。                   |
| 内容列表<br>点击"中报表"查看各个表格                                               | 查看申报表<br>的填写状态及其说明                                                                                                    |                                          | 🕑 临时打印申报                                                                         |
| · 申报表                                                               | 表格名称                                                                                                    | 填写状态                                     | 说明                                                                               |
| <ul> <li>申报项目基本信息</li> </ul>                                        | 一、申报项目基本信息                                                                                                    | 待完善                                      | 所有顷均为必填,若为空,请填写"无"                                                               |
| , 由现场日楼 9                                                           | 二、申报项目情况                                                                                                    | 待完善                                      | 所有顷均为必填,若为空,请填写"无"                                                               |
| · 中派公司信約<br>公会 美術体内                                                 | 三、本项目曾发表的论文、著作情况                                                                                                    | 待完善                                      | 可不填,最多填8条                                                                        |
| · 化义、看作偏元                                                           | 四、本项目的知识产权情况                                                                                                    | 待完善                                      | 可不填,最多填除。                                                                        |
| ·知识产权情况                                                             | 五、本项目曾获科普奖励情况                                                                                                    | 待完舊                                      | 可不填,最多填8条                                                                        |
| · 获科普奖励情况                                                           | 六、本项目曾获计划资助情况                                                                                                    | 待完善                                      | 可不填,最多填8条                                                                        |
| <ul> <li>         ·   获计划资助情况         由40/96/01ます信息     </li> </ul> | 七、申报组织基本信息                                                                                                    | 待完善                                      | 所有"*"项均为必填,若为空,请填写"无";单位意见栏请空白打印后手写,务<br>必保证没有空白信息                               |
| · 甲根组织重半信思                                                          | 八、推荐意见                                                                                                    | 1                                        | 请空白打印后手写,务必保证所有项没有空白信息                                                           |
| • IR117                                                             | 九、评审意见                                                                                                    | 1                                        | 只需空白打印                                                                           |
|                                                                     | 十、附件                                                                                                    | 待完善                                      | 可不填,按需上传                                                                         |
|                                                                     | ₽助信息 PDF阅读器下载地址: http://get.adobe.com/cn/re/<br>填写状态识明: 从此处可以下载PDF创<br>"待完善"状态:表格尚未填写(包括不是必填的<br>已接验"状态:表格已通过系统格式极验,但仍<br>已提交;状态:表格已提交,请按申报通知要求 当所有表格填写完毕并全部通过按验后,方司 | sder<br>读器<br>法格)或尚有未<br>河编辑:<br>打印并提交纸质 | ▲ 全部提交<br>当一、二、七三个表格的状态为已校验时,方可提<br>但一旦異交后,将无法再进行編輯條改,请谨慎操<br>未通过校验的表相项;<br>质材料。 |

## 特别提示:

- ◆ "一、申报项目基本信息"、"二、申报项目情况"和"七、申报者基本信息"为必 填表;
- ◆ 各表中加 "\*" 的为必填项, 若内容为空, 请填写 "无";
- ◆ 必填表、必填项填写完整,且所有填报信息校验通过,才能正式提交;
- ◆ 正式提交后将不能再进行修改和编辑,请谨慎操作。
- ◆ 科普图书及展教具申报时,须按要求完整填写申报项目基本信息,并登陆上海科普奖网站(www.shkpj.org.cn)下载相关申报协议,签字盖章后随纸质材料一并提交。

(2) 填写(修改)表格一、申报项目基本信息

| 首页 我的申报                                                                                                    | 奖励办法                                                                                                    | 实施细则 填表说明 操作帮助                                                                                                    | 某某: 欢迎您! 申报餐止时间:2013-06-21 透出                                                                                                    |
|----------------------------------------------------------------------------------------------------|----------------------------------------------------------------------------------------------------|----------------------------------------------------------------------------------------------------|----------------------------------------------------------------------------------------------------|
| 当前项目名称:                                                                                                    |                                                                                                    |                                                                                                    |                                                                                                    |
| 所属申报通知:关于申报2013年"]                                                                                                    | 上海科普教育创新奖官                                                                                                 | 9通知 组织申报                                                                                                    |                                                                                                    |
| 内容列表                                                                                                    | 填写修改"一、申打                                                                                                  | 顾目基本信息"                                                                                                    |                                                                                                    |
| <ul> <li>申报表点击表单进行填写</li> <li>申报项目基本信息</li> <li>申报项目情况</li> <li>论文、著作情况</li> <li>知识产权情况</li> <li>获补普奖励情况</li> <li>获计处资助情况</li> <li>申报组织基本信息</li> </ul> | <ul> <li>項写说明:所有项</li> <li>一、申报项目基本</li> <li>*项目名称</li> <li>*主题词</li> <li>*申报奖项</li> <li>* 求项小类</li> </ul> | 3为必填, 若为空, 请填写"无"。<br>信息<br>20个中文字符以内<br>请填写3-7个主题词, 并用","隔开,<br>请选择申报奖项 图 下拉菜单选择奖项, 其中组织申报者的选                                                        |                                                                                                    |
| • 附件                                                                                                    | ·基本信息                                                                                                    | 两处,点击调整月份                                                                                                    |                                                                                                    |
|                                                                                                    | •项目成果实施应用普及时间<br>。项目成果用<br>于公益性推广和宣传                                                                       | 普及开始时间:     点击腹开       普及截止时间:     点击康开       请选择是否愿意:     28       下拉菜单,选择"愿意"或"不愿意"       12     13       14     15       19     20       21     21 | 13         沖         两处,点击调整年份           四五六         两处,点击调整年份           234         时间要符合各浆项的考核周期           1617         18           2324         25 |
|                                                                                                    | 项目主要完成单行                                                                                                   | 26 27 28 29<br>2 3 4 5<br>使 清空 今                                                                                                    | 30 31 1<br>6 7 8<br>法择今天<br>天 更新                                                                                                    |
|                                                                                                    | 排名                                                                                                    | 单位名称* 法人(负责人                                                                                                    | ()* 办公电话* 手机*                                                                                                    |
|                                                                                                    | 1.                                                                                                    |                                                                                                    |                                                                                                    |
|                                                                                                    | 2                                                                                                    |                                                                                                    |                                                                                                    |
|                                                                                                    | 3                                                                                                    |                                                                                                    |                                                                                                    |
|                                                                                                    | 4                                                                                                    |                                                                                                    |                                                                                                    |
|                                                                                                    | 5                                                                                                    |                                                                                                    |                                                                                                    |
|                                                                                                    | 保存点击                                                                                                    | 后保存信息,系统会提示校验结果,若有不符合的内容请及时修正                                                                                                    |                                                                                                    |

(3) 填写(修改)表格二、申报项目情况

| 首页 我的申报                                                                                                    | 奖励办法                                                                                    | 实施细则                                                                                   | 填表说明                                             | 操作帮助                                                     | 某某: 欢迎您!        | 申报截止时间 2013-06-21 | 退出 |
|----------------------------------------------------------------------------------------------------|-----------------------------------------------------------------------------------------|----------------------------------------------------------------------------------------|--------------------------------------------------|----------------------------------------------------------|-----------------|-------------------|----|
| 当前项目名称: * * * * * * *                                                                                                    | * * *                                                                                   |                                                                                        |                                                  |                                                          |                 |                   |    |
| 所属申报通知:关于申报2013年"」                                                                                                    | 上海科普教育创新奖"                                                                              | 的通知组织申报                                                                                |                                                  |                                                          |                 |                   |    |
| 内容列表                                                                                                    | 填写修改"二、申                                                                                | 报项目情况表"                                                                                |                                                  |                                                          |                 |                   |    |
| <ul> <li>中級表</li> <li>申級項目基本信息</li> <li>申級項目情況</li> <li>近古表外</li> <li>论文、著作情況</li> <li>近行項号</li> <li>第1公式の情況</li> <li>報计划完助情況</li> <li>申級组织基本信息</li> <li>附件</li> </ul> | 填写说明:所有项         二、申报项目         *1、项目的主         *2、第三方讯         *3、项目成果         *4、社会效量 | 的实施、应用和普及<br>如为必填, 着为空, i<br>雪情况<br>逐要内容和特色(主要<br>的次施、应用和普及<br>如次就(限500字):<br>点击后保存信息, | 書填写"无"。 内容介绍要体现科学 综合比较(限1500字 情况(有定性、定量 系统会提示校验结 | *性、创新性、特色等<br>():<br>():<br>(分析。限1000字):<br>(分析。限1000字): | ·。 頤1000字):<br> |                   |    |

(4) 填写(修改)表格七、申报组织基本信息

| i页 我的申报              | 奖励办法 实际                  | <sup>商细则</sup> 填表说明 操         | 作帮助 苯苯                 | ; 欢迎意! 申报截止时间 2013-06-21 j          |
|----------------------|--------------------------|-------------------------------|------------------------|-------------------------------------|
| 前项目名称: * * * * * * * | ***                      |                               |                        |                                     |
| 属申报通知:关于申报2013年。     | 上海科普教育创新奖"的通知 维          | 銀申报                           |                        |                                     |
| <b>咨列表</b>           | 填写"修改"七、申报组织基            | 本信息"                          |                        |                                     |
| 申报表                  | 新有 <sup></sup> 历内为必须,英为* | 7、违信定"工",单位专用书课办白灯印度          | 千万,冬水俱江沿有六百倍自。         |                                     |
| 申报项目基本信息             | MIN                      |                               | T-S' DEMEXATIANS       |                                     |
| 申报项目情况               | 七、申报组织基本信息               |                               |                        |                                     |
| 论文、著作情况              | "组织名称                    | 默认为第一完成单位,此处不能易               | 翻                      |                                     |
| 知识产权情况               | *机构代码                    | 填写9位数字或字母,符号不填                | *有效截止日期                |                                     |
| 获什首关助情况              | *颁发单位                    |                               | *登记号                   | 瑱写数字或字母, 不填写中文                      |
| 申报组织基本信息             | *注册资金(万元)                | 填写纯数字,默认单位为力元,<br>没有此项内容请填"0" | *成立时间                  |                                     |
| 附件 点击表单进行填写          | *经济类型                    | 请选择经济类型 🖃 下拉莱单选择参             | 经济类型 *机构类型             | 请选择机构类型 <b>▼</b>                    |
|                      | "行业分类                    | 请选择行业分类                       |                        | F12.3CT-A21000195CE                 |
|                      | *注册地址                    | TRACTAGE BUILD                |                        |                                     |
|                      | *注册地邮政编码                 |                               | *注册地行政区划               |                                     |
|                      | "经营地址                    |                               |                        |                                     |
|                      | *经营地邮政编码                 | 填写6位数字,没有经营地的<br>情况请填写注册地邮编   | *经营地传真号                |                                     |
|                      | "经营范围                    |                               |                        |                                     |
|                      | *主管部门                    |                               |                        |                                     |
|                      |                          | 法人和                           | 联系人信息                  | 野江与第一字读单位的注土。                       |
|                      | *法人(负责人)姓名               | 此处不能编辑                        | *法人(负责人)办公电话           | 办公电话,此处不能编辑                         |
|                      | *法人(负责人)手机               | 手机,此处不能编辑                     | *法人(负责人)电子邮箱           | 人的电子邮箱,不能填"无"                       |
|                      | "联系人姓名                   |                               | ■联系人 办公电话              |                                     |
|                      | *联系人 手机                  |                               | *联系人电子邮箱               |                                     |
|                      | "联系人通讯地址                 |                               |                        |                                     |
|                      | "联系人 传真                  |                               | *联系人曲编                 |                                     |
|                      | *其他说明(限200字)):           |                               |                        |                                     |
|                      | *申报组织在申报页目中承             | 相的任务和比例(限600字):               |                        |                                     |
|                      | 如涉及到版权、专利权等。             | • 需得到完成人同意。                   |                        |                                     |
|                      | 申报组织的单位(或分管)             | 寧门)意见:(注:单位意见栏请空白打印           | 后手写)                   |                                     |
|                      | 此处不填,空白打印                | 后手写单位意见。                      |                        |                                     |
|                      | 2                        |                               | and the set of the set | 4/\amp.co/"342153.\ %9.4-           |
|                      |                          |                               | 単位の表人(勁<br>単位          | (万 B 副 1 预寻/ 金名:<br>立盖章 (或分管部门) 盖章: |
|                      |                          |                               | 70                     |                                     |
|                      |                          |                               |                        | HH                                  |

(5)填写(修改)表格七、申报个人基本信息

| 首页 我的申报                      | 奖励办法        | 实施细则                                                                                                    | 填表说明           | 操作帮助                | 某某: 欢迎     | 您! 串报截止时间:2013-06-21 退出 |
|------------------------------|-------------|----------------------------------------------------------------------------------------------------|----------------|---------------------|------------|-------------------------|
| 当前项目名称: * * * * * * * *      | * * *       |                                                                                                    |                |                     |            |                         |
| 所属申报通知:关于申报2013年。            | 上海科普教育创新奖"  | 的通知个人申报                                                                                                    |                |                     |            |                         |
| 内容列表                         | 填写/修改"七、申持  | 服个人基本信息"                                                                                                    |                |                     |            |                         |
| * 申报表                        | 所有"*"项均为必续  | 1,若为空,请填写"无";                                                                                                    | 单位意见栏请空白打      | 印后手写,务必保证没有空        | 白信息。       |                         |
| <ul> <li>申报项目基本信息</li> </ul> | 七、申报个人基本信   | 息                                                                                                    |                |                     |            |                         |
| · 申报坝曰情况<br>- 论文、著作情见        | * 姓名        | 默认为第一完成人,<br>业外不能编辑                                                                                                    | * 性別           |                     | *民族        |                         |
| - 知识产权情况                     | • 身份证号      | ACXC-1-1004044                                                                                                    | 7              |                     | * 党派       |                         |
| · 获科普奖励情况                    | *出生日期       |                                                                                                    | *出生地           |                     | *户籍地       |                         |
| - 获计划资助情况                    | * 文化程度      |                                                                                                    | *学位            |                     | *授予时       |                         |
| · 申报个人基本信息<br>· 附件 点击表单进行填写  | - 昭 新       | 默认为第一完成人的                                                                                                    | ]职称,           | *10 &               | 同<br>默认为第一 | 完成人的职务,                 |
|                              | 由据有         | 此处本能编辑<br>- 人为院士请值写当法时间                                                                                                    |                | 10.75               | 此处不能编      | 4                       |
|                              | H-18 1      | * 65学去北级4                                                                                                    | *              |                     |            |                         |
|                              |             | ))」」「「「「」」」、(3)<br>(1)」」「「」」」、(3)<br>(1)」」」、(3)<br>(1)」」、(3)<br>(1)」」、(3)<br>(1)」」、(3)<br>(1)」」、(3)<br>(1)」」、(3)<br>(1)」」、(3)<br>(1)」、(3)<br>(1)」、(3)<br>(1))」、(3)<br>(1))<br>(1))<br>(1))<br>(1))<br>(1))<br>(1))<br>(1))<br>( | *              |                     |            |                         |
|                              | -           | ·····································                                                                                                    | ¢ [            |                     |            |                         |
|                              |             | 146 P-122/13 (903                                                                                                    |                | 单位联系方式              |            |                         |
|                              | *单位名称       | 默认为第一完成人的<br>单位,此处不能编辑                                                                                                    | 工作             | *联系人姓名              |            | ]                       |
|                              | *办公电话       |                                                                                                    | * 手 机          |                     | *电子邮<br>箱  |                         |
|                              |             |                                                                                                    |                | 本人联系方式              |            |                         |
|                              | * 办公电话      | 默认为第一完成人的<br>电话,此处不能编辑                                                                                                    | 办公 * 传真        |                     | *手机        | 默认为第一完成人的手机,<br>此处不能编辑  |
|                              | *电子邮箱       |                                                                                                    |                |                     |            |                         |
|                              | * 通讯地址      |                                                                                                    |                |                     | *邮政编码      |                         |
|                              |             |                                                                                                    | E作简历至少遠写一      | 工作简历<br>行,包括时间、单位、即 | (务、职称      |                         |
|                              | 年月至         | 年月*                                                                                                    |                | 工作单位*               |            | 职务、职称*                  |
|                              | 至           |                                                                                                    |                |                     |            |                         |
|                              | 至           |                                                                                                    |                |                     |            |                         |
|                              | 至           |                                                                                                    |                |                     |            |                         |
|                              | 至           |                                                                                                    |                |                     |            |                         |
|                              | 至           |                                                                                                    |                |                     |            |                         |
|                              | 至           |                                                                                                    |                |                     |            |                         |
|                              | 至           |                                                                                                    |                |                     |            |                         |
|                              | 至           |                                                                                                    |                |                     |            |                         |
|                              | 王<br>王<br>王 |                                                                                                    |                |                     |            |                         |
|                              | 至           |                                                                                                    |                |                     |            |                         |
|                              | *申报个人在申报项目  | 目中承担的任务和比例(同                                                                                                    | <b>見600字):</b> |                     |            |                         |
|                              |             |                                                                                                    |                |                     |            |                         |
|                              |             |                                                                                                    |                |                     |            |                         |
|                              |             |                                                                                                    |                |                     |            |                         |
|                              | 申报个人的工作单位   | 意见:(注:单位意见栏道                                                                                                    | 青空白打印后手写)      |                     |            |                         |
|                              | 此处不填,空白     | 打印后手写单位意见。                                                                                                    |                |                     |            |                         |
|                              |             |                                                                                                    |                |                     |            |                         |
|                              |             |                                                                                                    |                |                     |            |                         |
|                              | -           |                                                                                                    |                |                     |            | 单位负责人签名:                |
|                              |             |                                                                                                    |                |                     |            | 单位盖章:                   |
|                              |             |                                                                                                    |                |                     |            | 年月日                     |
|                              | 19.70       |                                                                                                    |                |                     |            | 正八打甲杆而登名、量草             |
|                              | 1*ff 点击后保   | 存信息,系统会提示核                                                                                                    | 2验结果,若有不符      | 合的内容请及时修正。          |            |                         |

(6) 填写(修改)表格八、推荐意见

| 项目名称: ******                    |                 |            |         |        |                                          |                |                            |
|---------------------------------|-----------------|------------|---------|--------|------------------------------------------|----------------|----------------------------|
| 申报奖项 <mark>:科普成果奖</mark> 奖项小类:[ | 05]科普图书(著作、编著和译 | <b>誓</b> ) |         |        |                                          |                |                            |
| 内容列表                            | 填写修改"八、推荐意见"    |            |         |        |                                          |                |                            |
| ▼申报表                            | 填写说明:可空白打印后手3   | ŧ۰         |         |        |                                          |                |                            |
| · 申报项目基本信息<br>· 申报项目情况          | 八、推荐意见          |            |         |        |                                          |                |                            |
| · 论文、著作情况<br>. 知识产权情况           | 推荐者             | 类型 🕜       | 单位推荐    | ◎ 院士推荐 |                                          |                |                            |
| - 获科普奖励情况                       | 推荐意见(单位推荐)      |            | J.L.    | 広告自由る  | 经自动生产                                    |                |                            |
| · 获计划资助情况<br>- 申报组织基本信息         | 单位名称            | 促进中心       | 此       | 处信息田养  | ;犹日列生成                                   |                |                            |
| <b>推荐意见</b>                     | 通讯地址            | 淮海中路16     | 34号506室 |        |                                          | 邮 编            | 200031                     |
| · mt                            | 联系人             | 胡俊         |         | 办公电话   | 64332556                                 | 传 真            | 64330994                   |
|                                 | 手机              | 158007636  | 19      | 电子邮箱   | 15800763619@163.co                       | m              |                            |
|                                 | 推荐短:(限500字)     | 写,也可       | 「空白扌    | 「印后手写。 |                                          | 推荐单位分管领导<br>推荐 | 登名:        詳位盖章:     年     |
|                                 |                 |            |         |        | Ш. III III III III III III III III III I | 式打印件需          | _ <del>T</del> 月<br>脣签名、盖章 |
|                                 | 保存              |            |         |        |                                          |                |                            |

(7) 填写(修改)表格十、附件

| 首页 数的申报                                                                                    | 奖励办法 实施细则 填表说明 操作帮助 某某:欢迎您! 申报截止时间:2013-06-21 過出                                                                               |
|--------------------------------------------------------------------------------------------|----------------------------------------------------------------------------------------------------|
| 当前项目名称: * * * * * *                                                                        | ****                                                                                                    |
| 所属申报通知:关于申报2013                                                                            | 年"上海科普教育创新奖"的通知组织申报                                                                                                    |
| 内容列表                                                                                       | 填写'修改'"十、附件"                                                                                                    |
| <ul> <li>申振表</li> <li>申振项目基本信息</li> <li>申振项目情况</li> <li>论文、著作情况</li> <li>如识产权情况</li> </ul> | 填写说明: 按橐上传,可不填。<br>上、附件<br>1、科普成果照片: 科普展教具、科普活动现场等照片;<br>2、第三方译价证明: 指国内外重要出版物中引用该项目的材料,专家、学者、教育工作机构、社会工作机构的评价证明,或<br>添加附件      |
| <ul> <li>· 获科普奖励情况</li> <li>· 获计划资助情况</li> <li>· 申报组织基本信息</li> <li>· 附件</li> </ul>         | 3、应用证明:项目成果被展示、应用的证明: 添加附件<br>4、社会效益证明:项目减广泛展示、普及、应用,并得到观众广泛欢迎和认可的证明,对科普事业发展和人才培养发挥作用 添加附件<br>的证明:                             |
| 一一人田农平近1143                                                                                | 5、论文及专著证明:该项目所发表的论文或专著的封面、具有申报人姓名页和出版信息页的扫描件等; 添加附件<br>6、知识产权证明; 添加附件                                                          |
|                                                                                            | 7、袋奖证明:     点击下载已上传的文件       点击此处,可为已上传的文件增加描述文字     已上传文件的名称       1. 描述: 2008年优秀个人获奖证书     ②       8、有助于科普项目评审的其他证明材料。     ③ |

4、申报表的查看、修改、删除

| <b>黄写并保存申报表后</b> ,点击1 | 比处,出现"申报列表      | ٤" |        | 去成         | 此处,进入已排 | 限内容的查 | 看状态, | 不能修改 |
|-----------------------|-----------------|----|--------|------------|---------|-------|------|------|
| IT ISSUE              |                 |    |        |            |         |       |      |      |
|                       | 项目名称            |    | 申报类型   | 创建时间       | 状态      |       | 操作   |      |
| **                    | * * * * * * * * |    | * * 申报 | 2013-05-27 | 申报阶段    | 查看    | 编辑   | 删除   |

点击此处,删除已报内容,可从首页申报入口重新新建申报项目。

若已填写,并保存申报表,点击"我的申报"可以进入申报列表,对所填报的项目进行 查看、编辑和删除。

点击"查看"按钮,进入所有表格的查看状态,无法修改或编辑内容。

点击"编辑"按钮,进入所有表格的编辑状态,若有改动,需要点击"保存",并通过 校验才能更新修改的内容。

点击"删除"按钮,所有表格都将被删除,要从首页申报入口重新进入,新建申报项目。